# PROCEDURE OPERATIVE PER CARICARE MATERIALE NELL'AULA VIRTUALE

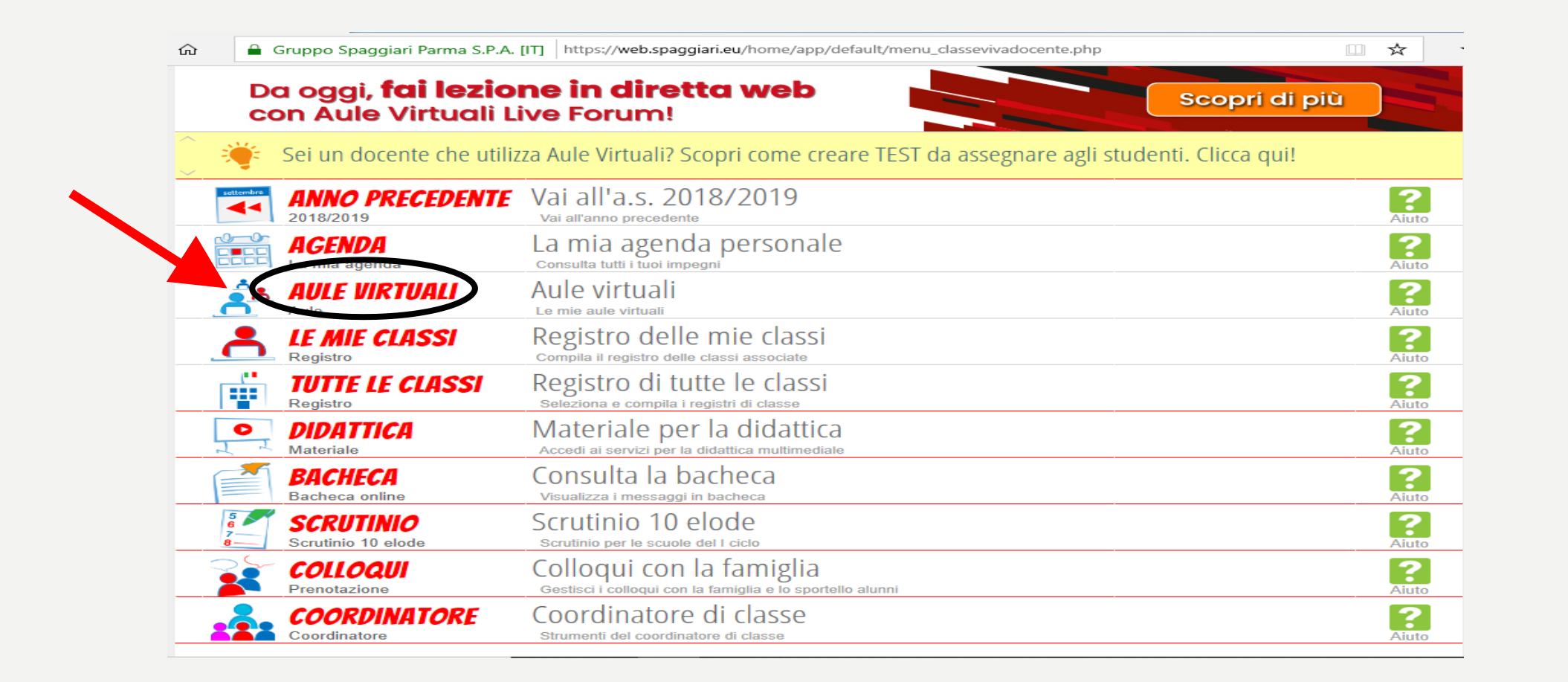

CLICCARE SU AULE VIRTUALI

TALI PROCEDURE, LE MEDESIME UTILIZZATE IN DIDATTICA, SONO SUGGERIMENTI PER INSERIRE TUTTI QUANTI, ALLO STESSO MODO, LE CARTELLE DI LAVORO PER FACILITARNE LA VISIONE ALLO STUDENTE.

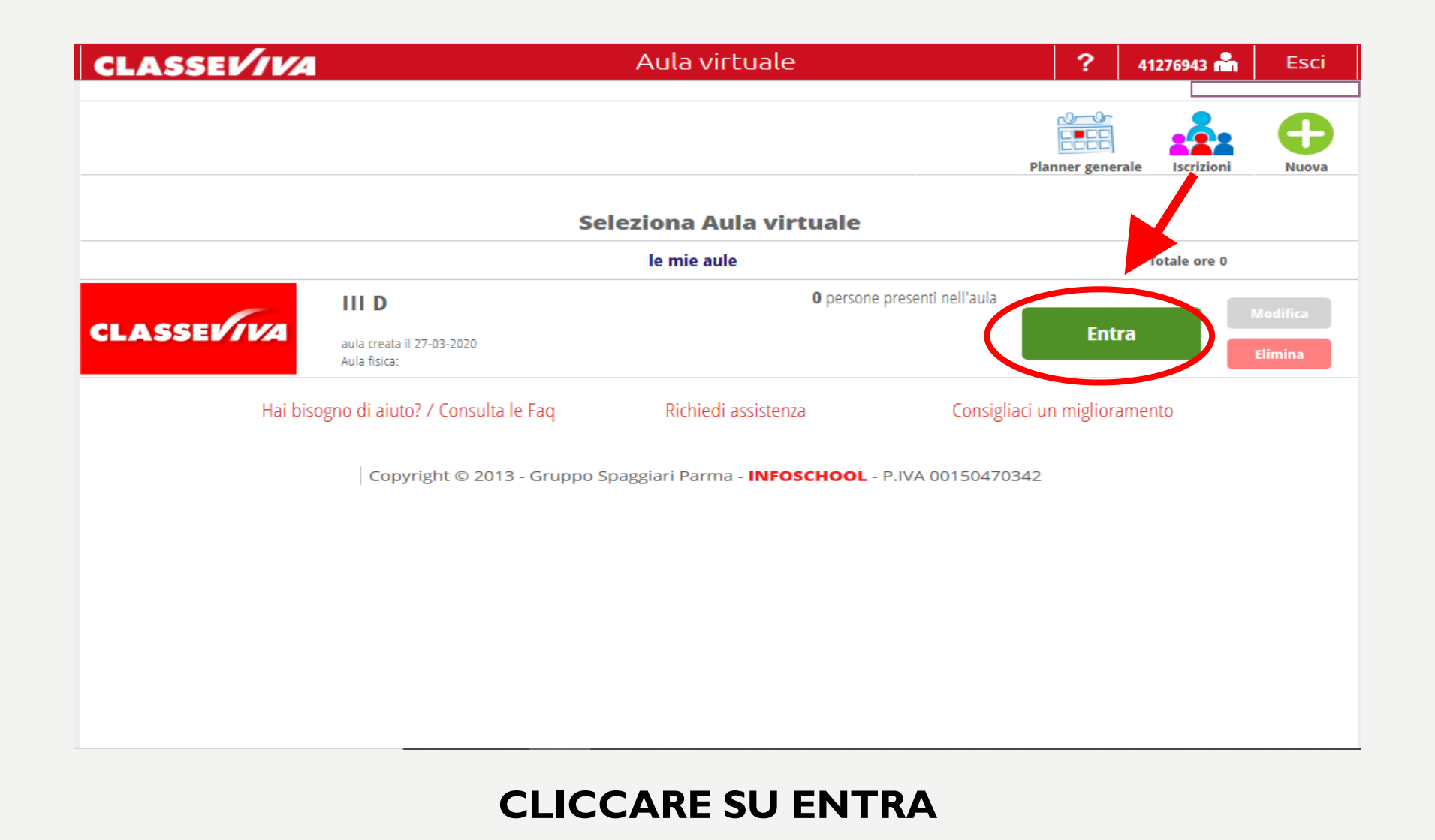

| 🖷 🖅 🚺 IS                   | S web - Aula virt         | tuale $	imes$                               | + ~            |                   |               |                 |                 |                  |          |           |            |             | -              | ٥ | × |
|----------------------------|---------------------------|---------------------------------------------|----------------|-------------------|---------------|-----------------|-----------------|------------------|----------|-----------|------------|-------------|----------------|---|---|
| $\leftarrow \rightarrow$ C | 6                         | Gruppo S                                    | paggiari Parma | S.P.A. [IT] https | //web.spaggia | ri.eu/cvp/app/c | lefault/sva_cor | nfig.php?aula_id | d=255420 |           |            | _ ☆         | rt≡ <i>l</i> ~ | Ŕ |   |
|                            | CLA                       | SSE1⁄                                       | IVA            |                   |               | Aula v          | irtuale         |                  |          | ?         | 41276943 📩 | Esci        |                |   |   |
|                            |                           |                                             |                | Configura         | Gruppi        | Progetto        | Planner         | Lezioni          | Test     | Materiali | Live forum | le mie aule |                |   |   |
|                            |                           |                                             |                |                   | Configu       | urazione (      | utenti au       | la <b>III D</b>  |          |           |            |             |                |   |   |
|                            | Utente                    |                                             |                |                   | Тір           | o utente        | Gru             | ıppi             |          |           |            | <b>O</b>    |                |   |   |
|                            | <b>CEDRO</b><br>07-12 Ute | ONE, MARIA<br>ente: A1276922                | CONCETTA       |                   |               |                 |                 |                  |          |           |            | X           |                |   |   |
|                            | <b>DE LU</b><br>30-07 Ute | <b>CA</b> , ANNA R<br>ente: A1276924        | ITA            |                   |               |                 |                 |                  |          |           |            | ×           |                |   |   |
|                            | FALCO<br>17-06 Ute        | NI, LOREDA                                  | NA             |                   |               |                 |                 |                  |          |           |            | ×           |                |   |   |
|                            | <b>GERM</b><br>28-10 Ute  | ANI, MARC<br>ente: A4472992                 | 0              |                   | Doo           | tente           |                 |                  |          |           |            | ×           |                |   |   |
|                            | 20-01 Ute                 | RONI, TIZIA<br>ente: A2565161               | NA             |                   |               |                 |                 |                  |          |           |            | ×           |                |   |   |
|                            | 23-07 Ute                 | I, MARIA<br>ente: A1276928                  |                |                   |               |                 |                 |                  |          |           |            | ×           |                |   |   |
|                            | RANEL<br>18-10 Ute        | ente: A1276933                              |                |                   |               |                 |                 |                  |          |           |            | ×           |                |   |   |
|                            | 26-09 Ute                 | KUSELLA ente: A1276940                      | 10             |                   |               |                 |                 |                  |          |           |            | X           |                |   |   |
|                            | 04-09 Ute                 | ELI, IVIAURIZ<br>ente: A1276942<br>POTTA IM |                |                   |               |                 |                 |                  |          |           |            | ×           |                |   |   |
|                            | 11-11 Ute                 | ente: A4163593                              |                |                   |               |                 |                 |                  |          |           |            | <b>X</b>    |                |   |   |

## CLICCARE SU MATERIALI IN ALTO DESTRA

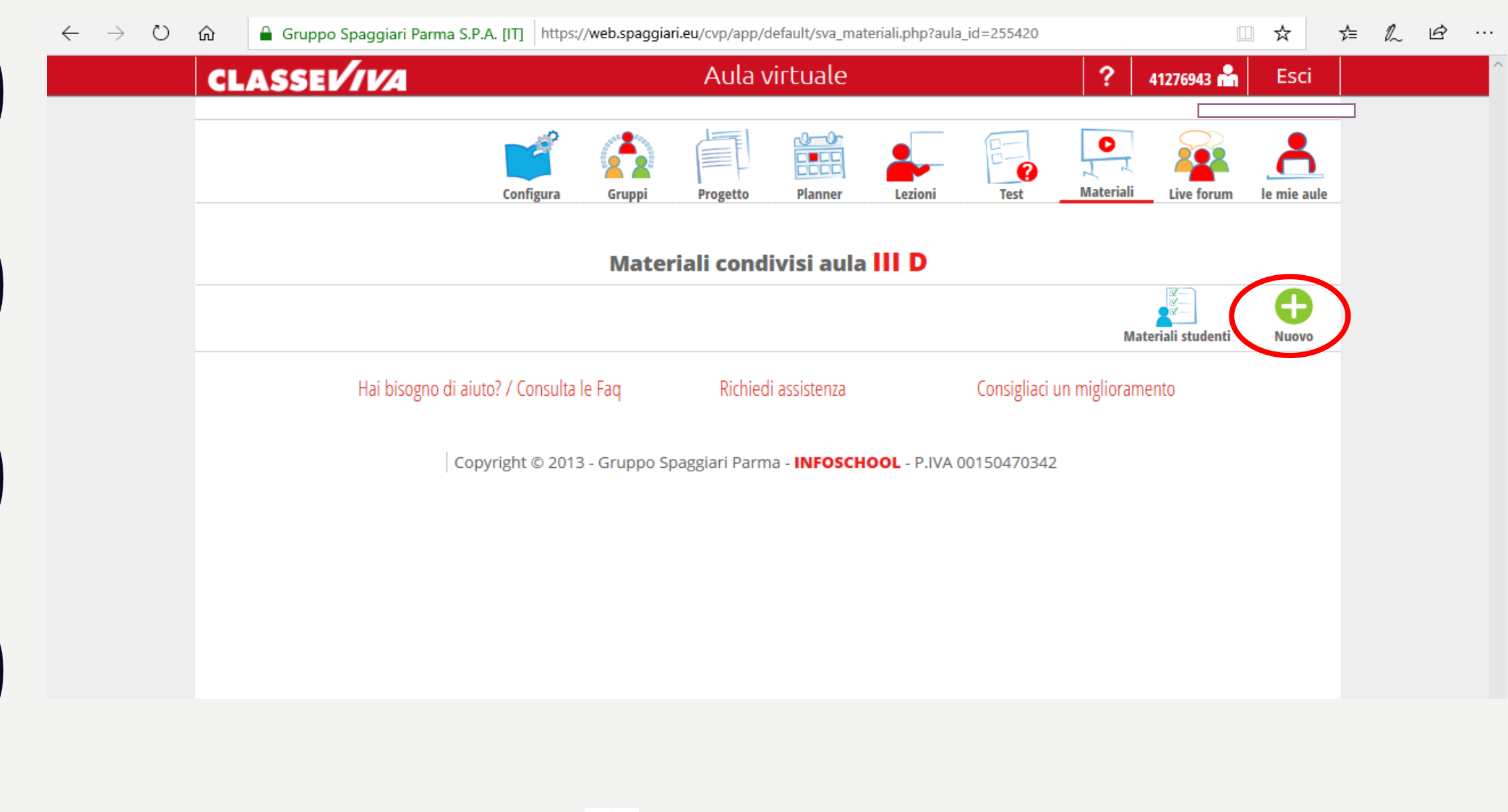

CLICCARE SU 읖 PER CARICARE I NUOVI MATERIALI

| Nuovo argomento |   |  |
|-----------------|---|--|
|                 |   |  |
| Argomento       | × |  |
| Materiali       |   |  |
|                 |   |  |
|                 |   |  |
|                 |   |  |
| File            |   |  |
|                 |   |  |
|                 |   |  |
|                 |   |  |
| Link            |   |  |
|                 |   |  |
|                 |   |  |
|                 |   |  |
| T               |   |  |
| T 1             |   |  |

### IN ARGOMENTO INSERIRE IL NOME DELLA PROPRIA MATERIA E POI PROCEDERE AL CARICAMENTO DEI MATERIALI SEGUENDO LE STESSE MODALITA' DI DIDATTICA.

| ASSE      | VIVA       |                            | Aula virtu  | iale                     | ?      | 41276943 📸 | Esc    |
|-----------|------------|----------------------------|-------------|--------------------------|--------|------------|--------|
| Nuovo arg | omento     |                            |             |                          |        |            | ×      |
| Argomento | MATEMATICA |                            |             |                          |        |            |        |
| Materiali |            | Equazioni primo grado.docx | Descrizione | Equazioni di primo grado | ×      | ×          | ^      |
|           | Eile       |                            | 1           |                          |        |            |        |
|           |            |                            |             |                          |        |            |        |
|           | Link       |                            |             |                          |        |            |        |
|           |            |                            |             |                          |        |            |        |
|           |            |                            |             |                          |        |            |        |
|           |            |                            |             |                          |        |            | $\sim$ |
|           |            |                            |             |                          | Appull | Conform    |        |

IN DESCRIZIONE INSERIRE L'ARGOMENTO DEL FILE CARICATO IN MODO DA AVERE NELLA CARTELLA DELLA PROPRIA DISCIPLINA TUTTI I SOTTOARGOMENTI INSERITI. POI CLICCARE COME SEMPRE SU CONFERMA OPPURE PROCEDERE NEL CARICARE ALTRI MATERIALI. SI PRECISA CHE TUTTO CIO' CHE VIENE CARICATO IN AULA VIRTUALE VA AUTOMATICAMENTE IN DIDATTICA.

| ഹ | Gruppo Spaggiari Parma S.P.A. [IT] https://web.spaggiari.eu/cvp/app/default/sva_materiali.php?aula_id=255420 |               |             |                           |                  |      |               |          | ☆ `         |  |  |
|---|----------------------------------------------------------------------------------------------------|---------------|-------------|---------------------------|------------------|------|---------------|----------|-------------|--|--|
| C | ASSEVIVA                                                                                                    |               | Aula v      | irtuale                   |                  |      | ? 4127        | 6943 📸   | Esci        |  |  |
|   |                                                                                                    |               |             |                           |                  |      |               |          |             |  |  |
|   |                                                                                                    | a 🍊           |             |                           |                  | E=   |               |          | -           |  |  |
|   | Con                                                                                                    | figura Gruppi | Progetto    | Planner                   | Lezioni          | Test | Materiali Liv | ve forum | le mie aule |  |  |
|   |                                                                                                    |               |             |                           |                  |      |               |          |             |  |  |
|   |                                                                                                    | Mate          | riali condi | i <mark>visi aul</mark> a |                  |      |               |          |             |  |  |
|   |                                                                                                    |               |             |                           |                  |      |               |          | Ð           |  |  |
|   |                                                                                                    |               |             |                           |                  |      | Materiali     | studenti | Nuovo       |  |  |
|   |                                                                                                    | Condivisi da  |             |                           |                  |      |               |          |             |  |  |
| , | ΜΑΤΕΜΑΤΙCΑ                                                                                                   |               |             |                           |                  |      | Modifica//    | Aggiungi | Rimuovi     |  |  |
|   | Equazioni di primo grado                                                                                     |               |             |                           |                  |      |               |          |             |  |  |
|   | La piramide                                                                                                  |               |             |                           |                  |      |               |          |             |  |  |
|   | file                                                                                                    |               |             |                           |                  |      |               |          | Scarica     |  |  |
|   | Hai bisogno di aiuto? / C                                                                                    | assistenza    |             | Consigliaci ı             | un miglioramento |      |               |          |             |  |  |
|   | Copyright © 2013 - Gruppo Spaggiari Parma - INFOSCHOOL - P.IVA 00150470342                                   |               |             |                           |                  |      |               |          |             |  |  |
|   |                                                                                                    |               |             |                           |                  |      |               |          |             |  |  |
|   |                                                                                                    |               |             |                           |                  |      |               |          |             |  |  |
|   |                                                                                                    |               |             |                           |                  |      |               |          |             |  |  |

## IL MATERIALE VI RISULTERA' CARICATO IN QUESTO MODO.

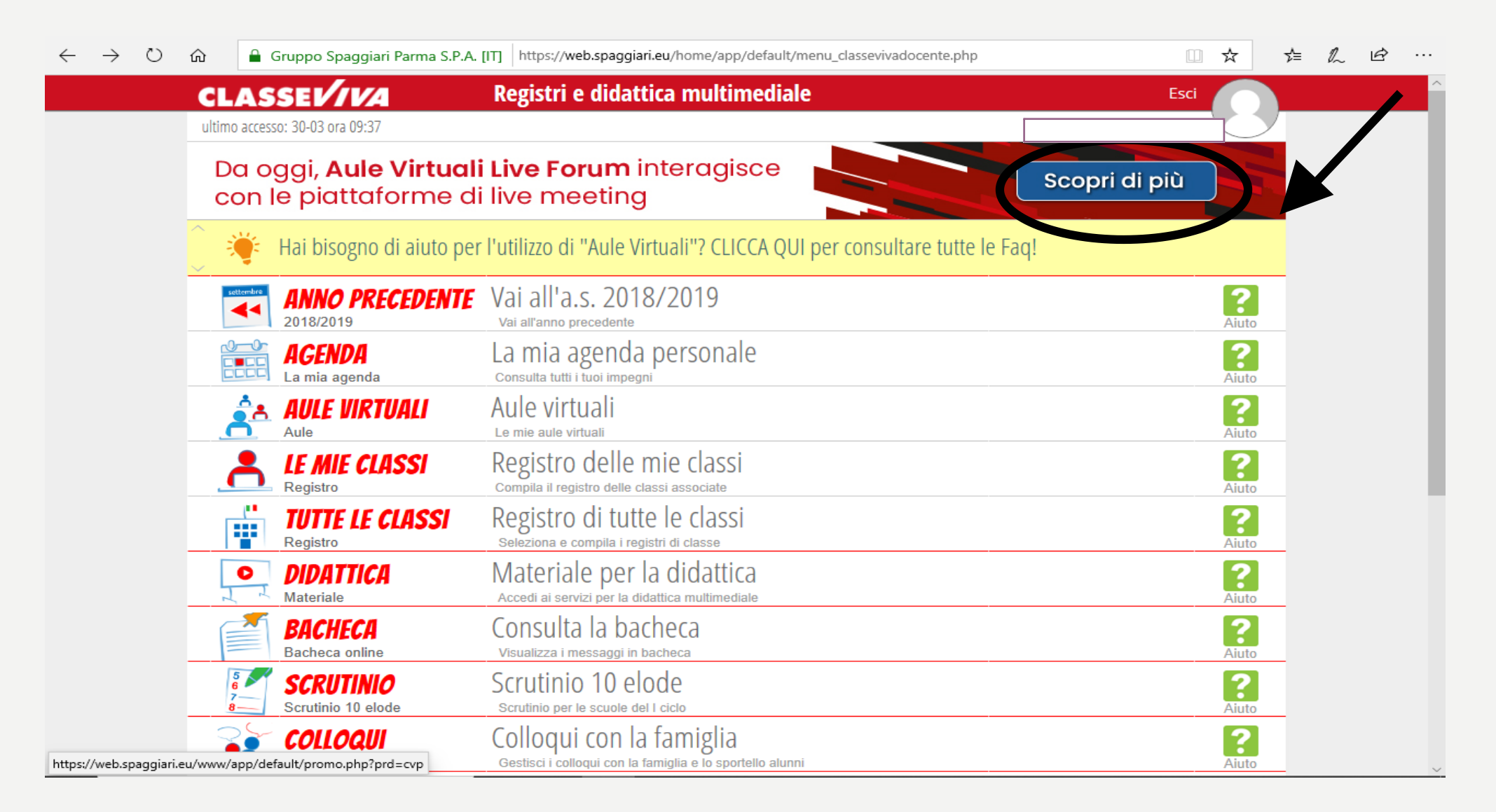

#### PER QUALSIASI ALTRO DUBBIO CONSULTARE I TUTORIAL SPAGGIARI.